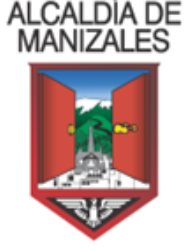

## CIRCULAR 002 - 2024

**PARA:** DIRECTORES, GERENTES, CONTADORES Y REVISORES FISCALES DE LAS EMPRESAS, ENTIDADES AGENTES RETENEDORES Y AUTORRETENEDORES DEL IMPUESTO DE INDUSTRIA Y COMERCIO

- **DE:** Líder Unidad De Rentas Secretaría De Hacienda
- **ASUNTO:** Instrucciones presentación y pago declaración de retención ICA Bimestre Noviembre- diciembre -2023 y siguientes
- **FECHA:** 09 de enero de 2024

Cordial saludo,

Con el objeto de garantizar la correcta presentación de la Declaración de la Retención de Industria y Comercio por el bimestre Noviembre diciembre 2023 y siguientes se emite el siguiente procedimiento:

**1.** INGRESO AL PORTAL TRIBUTARIO: Ingresar al Portal Tributario Ingrese a la dirección URL https://impuestos.manizales.gov.co/

| ← C                                                                                                    |                                                                                                    |                                                                                                    |             | Q A <sup>4</sup> 🟠     | 日 4          | @ %      |
|----------------------------------------------------------------------------------------------------|----------------------------------------------------------------------------------------------------|----------------------------------------------------------------------------------------------------|-------------|------------------------|--------------|----------|
|                                                                                                    |                                                                                                    |                                                                                                    | RIT Taritas | Procesos Notificados 🕨 | Normatividad |          |
|                                                                                                    | Bienvenido al portal tributario del Municipi                                                                                                    | o de Manizales                                                                                                    |             | 8/                     |              |          |
|                                                                                                    | A consultar impuesto prediat     Benerole a consultar impuesto prediate     Benerole a consultar impuesto prediate     Benerole a consultar impuesto prediate     Benerole a consultar impuesto prediate     Benerole a consultar impuesto prediate     Benerole a consultar impuesto prediate     Benerole a consultar impuesto prediate     Benerole a consultar impuesto prediate     Benerole a consultar impuesto prediate     Benerole a consultar impuesto     Benerole a consultar impuesto     Benerole a consultaria a consultar     Benerole a consultaria a consultaria a consultaria a consultaria a consultaria a consultaria a consultaria     Benerole a consultaria a consultaria a consultaria a consultaria a consultaria a consultaria a consultaria     Benerole a consultaria a consultaria a consultaria a consultaria a consultaria a consultaria a consultaria a consultaria a consultaria a consultaria a consultaria a consultaria a consultaria a consultaria | Noticias         Image: Image: Im |             |                        |              |          |
| Anality in Manager Anality in Manager Anality in Ma | o na 600                                                                                                    |                                                                                                    |             |                        | Siscar       | Un produ |

ALCALDÍA DE MANIZALES

Calle 19 N° 21-44 Propiedad Horizontal CAM

Teléfono 892 80 00 – Código postal 170001 – Atención al Cliente 018000 9689888 www.manizales.gov.co

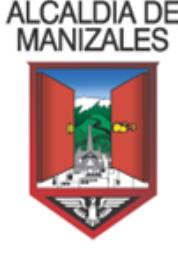

2. INICIO DE SESION: Seleccione la pestaña Iniciar Sesión, digite en el campo Usuario, si la identificación corresponde a persona natural digite el número, si es persona jurídica digite el número de NIT, luego ingresar la Contraseña, marque la casilla con '√' para aceptar la política de tratamiento de datos, y haga clic en el Botón "Aceptar".

| Arrow Arrow | Noticias 🛛 🖸                                                                                                    |
|----------------------------------------------------------------------------------------------------|----------------------------------------------------------------------------------------------------|
| ♂ Debe iniciar sesión                                                                                                    | Síguenos en Facebook, donde<br>compartimos información sobre tus<br>impuestos,                                                                                                    |
| Para ingresar al portal, en los campos usuario y contraseña digite el número del<br>documento de identidad. Si es un contribuyente nuevo, favor diligencie el RIT<br>(Registro de Información Tributaria) haciendo clic en la opción que encontrará en la<br>parte superior de derecha de esta pagina o siguiendo este vinculo<br>https://impuestos.manizales.gov.co/#/rit                                                                                                    | HaciendaMásAmigable ¡Hola! Te invitamos<br>a seguir en facebook a la Secretaría de<br>Hacienda de Manizales, donde compartimos<br>información actualizada relacionada con tus<br>impuestos!<br>Recuerde que para efectos de presentación<br>del Impuesto de Industria y Comercio |
| *Usuario: ********<br>*Contraseña: ****                                                                                                    | primero debe diligenciar el Rit "Registro de<br>Información Tributaria".                                                                                                    |
| He leído y acepto la Política de tratamiento de datos personales. Aceptar                                                                                                    | Trabajamos por la sostenibilidad de<br>Manizales y sus finanzas.                                                                                                    |
| Restaurar contraseña                                                                                                    | Ver Más                                                                                                    |

**3.** Aparece un grupo de pestañas, haga clic parar seleccionar la pestaña de **Comercios**.

| <ol> <li>Contribuyente:</li> </ol> |                      |                        |                                     |
|------------------------------------|----------------------|------------------------|-------------------------------------|
| Datos básicos Estampillas          | Comercios            |                        |                                     |
| Tipo de persona                    | Tipo de<br>documento | Número de<br>documento | Dígito de verificación              |
| Nombre                             | Dirección            | Departamento           | Municipio                           |
| Teléfono                           | Celular              | Correo electrónico     | Documento de<br>representante legal |
| Representante<br>legal             | Página web           |                        |                                     |

El sistema presentara los datos del establecimiento del comercio, para visualizar la información es necesario hacer clic en el menú de opciones sobre la imagen del lápiz para su consulta.

ALCALDÍA DE MANIZALES

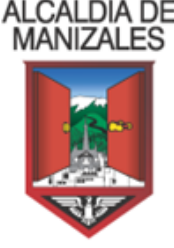

### Contribuyente:

| Datos básicos | Estampillas | Comerci | ios          |                     |           |          |
|---------------|-------------|---------|--------------|---------------------|-----------|----------|
|               |             | Nit     | Razón Social | Número de Matrícula | Dirección | Opciones |
|               |             |         |              | 000000              | CA 126    | Ø        |

## **1** Contribuyente:

. ...

| Datos básicos | Estampillas | Comercios |              |                     |           |   |
|---------------|-------------|-----------|--------------|---------------------|-----------|---|
|               |             | Nit       | Razón Social | Número de Matrícula | Dirección | C |
|               |             |           |              | 000000              | CA 407    |   |

**4.** Haga clic en la pestaña **Declaraciones de Reteica** y presione el botón para registrar **"Nueva Declaración"**.

| Datos básicos                                               | Estampilla                                   | Come                               | ercios                     |                                                              |                                                   |                                                         |                                            |                                                                |                                                      |                                               |          |
|-------------------------------------------------------------|----------------------------------------------|------------------------------------|----------------------------|--------------------------------------------------------------|---------------------------------------------------|---------------------------------------------------------|--------------------------------------------|----------------------------------------------------------------|------------------------------------------------------|-----------------------------------------------|----------|
| Información del                                             | comercio                                     | RIT De                             | Declaraci                  | iones de Industria y c                                       | omercio                                           | Declar                                                  | aciones de Rete                            | eica Pagos Indus                                               | tria y Comerc                                        | io Pagos                                      | s Reteic |
| Información Exó                                             | gena Est                                     | ado de cue                         | enta                       |                                                              |                                                   |                                                         |                                            |                                                                |                                                      |                                               |          |
|                                                             |                                              |                                    |                            |                                                              |                                                   |                                                         |                                            |                                                                |                                                      |                                               |          |
| Nueva decla                                                 | iración                                      |                                    |                            |                                                              |                                                   |                                                         |                                            |                                                                |                                                      |                                               |          |
| Nueva decla<br>Fecha máxima d                               | aración<br>le presentaciór                   | Período gr                         | gravable                   | Bimestre                                                     | Tipo de de                                        | eclaración                                              | Número de PIN                              | Número de formulario                                           | Total a Pagar                                        | Estado                                        | Opcio    |
| Nueva decla<br>Fecha máxima d<br>2023-0                     | e presentación<br>03-10                      | Período gr<br>2023                 | gravable<br>23             | Bimestre<br>Enero - Febrero                                  | Tipo de de                                        | eclaración<br>ion Inicial                               | Número de PIN<br>84008                     | Número de formulario<br>2301776520                             | Total a Pagar<br>\$119,000                           | Estado<br>Recaudada                           | Opcio    |
| Nueva decla<br>Fecha máxima d<br>2023-0<br>2023-0           | nración<br>le presentación<br>03-10<br>05-10 | Período gr<br>2023<br>2023         | gravable<br>23<br>23       | Bimestre<br>Enero - Febrero<br>Marzo - Abril                 | Tipo de de<br>Declaraci                           | eclaración<br>ion Inicial<br>ion Inicial                | Número de PIN<br>84008<br>106338           | Número de formulario<br>2301776520<br>2301953405               | Total a Pagar<br>\$119,000<br>\$268,000              | Estado<br>Recaudada<br>Recaudada              | Opcie    |
| Nueva decla<br>Fecha máxima d<br>2023-0<br>2023-0<br>2023-0 | e presentación<br>03-10<br>05-10<br>07-06    | Período gr<br>2022<br>2022<br>2022 | gravable<br>23<br>23<br>23 | Bimestre<br>Enero - Febrero<br>Marzo - Abril<br>Mayo - Junio | Tipo de de<br>Declaraci<br>Declaraci<br>Declaraci | eclaración<br>ion Inicial<br>ion Inicial<br>ion Inicial | Número de PIN<br>84008<br>106338<br>119919 | Número de formulario<br>2301776520<br>2301953405<br>2302105486 | Total a Pagar<br>\$119,000<br>\$268,000<br>\$333,000 | Estado<br>Recaudada<br>Recaudada<br>Recaudada | Opcie    |

- **5.** El sistema desplegará un formulario para Ingresar los datos del periodo de declaración.
  - **Periodo Grabable:** Registre la vigencia
  - Opción de Uso: Seleccione de la lista desplegable si la Declaración es inicial o Declaración de Corrección.
  - Bimestre: Seleccione el periodo a declarar
  - Presentación y/o Pago: Seleccione del calendario la fecha en la cual desea realizar el pago.

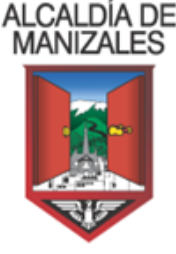

| ngrese los datos | Iniciales     |                      |                     |   |
|------------------|---------------|----------------------|---------------------|---|
| *Opció           | n de uso: *Pe | eriodo gravable:     | Declaración inicial | ~ |
| 202              | 3             |                      |                     |   |
| *Bimes           | tre: *Fe      | echa Máxima de       | Enero - Febrero     | ~ |
|                  | Pro           | esentación y/o Pago: | 02/11/2023          | Ē |
|                  |               |                      | Aceptar             |   |
|                  |               |                      |                     |   |

Si la captura de datos se realizó de manera correcta, se visualizará el mensaje **"Proceso realizado Correctamente"**.

| 0 | Contribuye        | nte:                       |                        |                      |                                                                                         |                                          |               |                       |                                 |
|---|-------------------|----------------------------|------------------------|----------------------|-----------------------------------------------------------------------------------------|------------------------------------------|---------------|-----------------------|---------------------------------|
|   | Datos básicos     | Estampillas C              | Comercios              |                      |                                                                                         |                                          |               |                       |                                 |
|   | Información de    | el comercio RIT            | Declaraciones de       | Industria y comercio | Declaraciones de Reteica                                                                | Pagos Industria y Comercio               | Pagos Reteica | Instructivo           |                                 |
|   | Información Ex    | xógena Estado de           | e cuenta               |                      |                                                                                         |                                          |               | Guardar               | Correcto X                      |
|   |                   | - T                        |                        |                      |                                                                                         |                                          |               | Documentos<br>soporte | Proceso realizado correctamente |
|   |                   |                            |                        | DEC                  | ALCALDIA DE MANIZALES<br>LARACIÓN BIMESTRAL DE RETENCIÓN<br>IMPUESTO DE INDUSTRIA Y COM | N EN LA FUENTE<br>IERCIO                 |               | Definitiva            |                                 |
|   | AÑO GRAVABLE      | PERIODO GRAVABLE (Ma       | arque un solo periodo) |                      |                                                                                         |                                          |               | Firmar                |                                 |
|   | 2023              | ene-feb mar-abr<br>1 0 2 0 | may-jun<br>3 4         | sep-oct nov-dic<br>5 |                                                                                         | NÚMERO DE FORMULARIO:                    |               | Presentar<br>Imprimir |                                 |
|   | OPCIONES DE USO   | (Marque una sola opción)   |                        |                      |                                                                                         |                                          |               | Pago                  |                                 |
|   | DECLARACION       |                            | ACIÓN DE LA DECLARACIO | N QUE SE CORRIGE     | No de formulario                                                                        | Fecha Máxima de presen<br>09 / 11 / 2023 | tación        | electrónico           |                                 |
|   |                   |                            |                        |                      |                                                                                         |                                          |               | Сеттаг                |                                 |
|   |                   |                            |                        | IDENTIFICACIÓN D     | DEL AGENTE RETENEDOR                                                                    |                                          |               |                       |                                 |
|   | 1. APELLIDOS Y NO | MBRES O RAZON SOCIAL       |                        |                      |                                                                                         |                                          |               | -                     |                                 |
|   | 2. IDENTIFICACIÓN |                            |                        |                      |                                                                                         | 3. TELÉFONO                              |               |                       |                                 |
|   | 00 0              | )                          | NIT .                  | otro 🔾 —             | NÚMERO                                                                                  | - DV                                     |               |                       |                                 |
|   | 4. DIRECCIÓN PARA | NOTIFICACIÓN               |                        | CA 126               |                                                                                         |                                          |               | ]                     |                                 |
|   | CORREO ELECTRÓ    | NICO                       |                        |                      |                                                                                         |                                          |               |                       |                                 |

La declaración aparecerá registrada en la bandeja de declaraciones en estado **"Borrador " 3** Contribuyente: INSTITUCION

| Datos bás | icos Estampilla       | s Comer       | cios                          |                     |                  |                      |               |          |           |
|-----------|-----------------------|---------------|-------------------------------|---------------------|------------------|----------------------|---------------|----------|-----------|
| Informac  | ón del comercio       | RIT Dec       | claraciones de Industria y co | omercio Declar      | raciones de Rete | eica Pagos Indust    | ria y Comerc  | io Pagos | s Reteica |
| Informac  | ón Exógena Est        | ado de cuen   | ta                            |                     |                  |                      |               |          |           |
| Nuev      | a declaración         |               |                               |                     |                  |                      |               |          |           |
| Fecha m   | áxima de presentaciór | n Período gra | vable Bimestre                | Tipo de declaración | Número de PIN    | Número de formulario | Total a Pagar | Estado   | Opciones  |
|           | 2023-11-02            | 2023          | Septiembre - Octubre          | Declaracion Inicial | 125893           |                      | \$0           | Borrador | <b>đ</b>  |

# ALCALDÍA DE MANIZALES

Calle 19 N° 21-44 Propiedad Horizontal CAM

Teléfono 892 80 00 – Código postal 170001 – Atención al Cliente 018000 9689888 www.manizales.gov.co

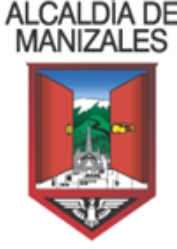

**6.** Haga clic en la imagen de opciones y edite el formulario de declaración, luego el sistema presentará el formulario de declaración, registre los datos en cada uno de los campos.

En la parte inferior del formulario se visualizan los datos del representante legal y revisor Fiscal, estos campos automáticamente son suministrados por el sistema, siendo importante su registro ya que a través de sus correos electrónicos el sistema enviará un mensaje con el número del Pin para firmar electrónicamente.

|       |              | XXXXXXXXXXXXXXXXXXXXXXXXXXXXXXXXXXXXXX |                              |                            | ALCA<br>Declaración Bimes<br>Impuesto d | LDIA DE MANIZALES<br>TRAL DE RETENCIÓ<br>DE INDUSTRIA Y COM | N EN LA FUENTE<br>IERCIO |                                        |         |             |
|-------|--------------|----------------------------------------|------------------------------|----------------------------|-----------------------------------------|-------------------------------------------------------------|--------------------------|----------------------------------------|---------|-------------|
| AÑ    | 0 GRAVABLE   | PERIODO GRAVABLE (                     | (Marque un solo periodo)     |                            | _                                       |                                                             |                          |                                        |         | ]           |
|       | 2023         | ene-feb mar-abi                        | r may-jun jul-a<br>3 0 4     | go sep-oct nov-dic         |                                         |                                                             | NÚMERO DE FORM           | IULARIO:                               |         |             |
| OPC   | IONES DE USO | O (Marque una sola opciór              | n)                           |                            | -                                       |                                                             |                          |                                        |         | ]           |
| DE    | INICIAL      |                                        | RMACIÓN DE LA DECLA          | ARACIÓN QUE SE CORRIGE     | No de formulario                        |                                                             | F                        | echa Máxima de prese<br>99 / 11 / 2023 | ntación |             |
|       |              |                                        |                              | IDENTIFICAC                | IÓN DEL AGENTE RETE                     | NEDOR                                                       |                          |                                        |         |             |
| 1. AF | ELLIDOS Y NO | OMBRES O RAZÓN SOCI                    | AL                           |                            |                                         |                                                             |                          |                                        |         |             |
| INST  | TITUCION EDU | ICATIVA RURAL MARIA G                  | ORETTI                       |                            |                                         |                                                             |                          |                                        |         | Instructivo |
| 2. ID | ENTIFICACIÓN | N                                      |                              |                            |                                         | IÚNERO                                                      | DV                       | 3. TELÉFONO                            |         | Guardar     |
|       | CC (         |                                        | NIT 🔍                        | OTRO                       | 810002807                               | IOMERO                                                      | - 4                      | 6068706278                             |         |             |
| 4. DI | RECCIÓN PAR  | A NOTIFICACIÓN                         |                              | CA 126                     |                                         |                                                             |                          |                                        |         | Documentos  |
| COR   | REO ELECTRO  | ÓNICO                                  |                              | iemariagoretti@semma       | nizales.edu.co                          |                                                             |                          |                                        |         | soporte     |
|       |              |                                        |                              | APROXIME LOS VALOR         | ES AL MÚLTIPLO DE M                     | IL MÁS CERCANO                                              |                          |                                        |         | Definitiva  |
| 5     | VALOR BASE   | E DE LAS RETENCIONES                   | 3                            |                            |                                         |                                                             |                          |                                        | 0       | Firmar      |
| 6     | VALOR BASE   | E DE LAS AUTORETENCI                   | IONES                        | 1                          |                                         |                                                             |                          |                                        | 0       |             |
| 7     | VALOR RETE   | ENCIONES PRACTICADA                    | S EN EL PERIODO              | (3,7 POR MIL DEL V         | ALOR DE LAS COMPRAS DE BIE              | INES Y/O SERVICIOS SUJE                                     | IOS A RETENCIÓN)         |                                        | 0       | Presentar   |
| 8     | VALOR AUTO   | ORETENCIONES PRACTI                    | ICADAS EN EL PERÍODO         | )                          |                                         |                                                             |                          |                                        | 0       | Imprimir    |
| 9     | Menos: DESO  | CUENTOS, POR DEVOLU                    | JCION DE RETENCIONE          | S EN COMPRA                |                                         |                                                             |                          |                                        | 0       |             |
| 10    | Menos: DESC  | CUENTOS, POR DEVOLU                    | JCION DE AUTORETENC          | CIONES EN VENTAS           |                                         |                                                             |                          |                                        | 0       | Pago        |
| 10    | TUTAL RETE   | INCIONES Y AUTORETER                   | IDAD                         | ( (Rengion 7 + 8 - 9 - 10) |                                         |                                                             |                          |                                        | U       | electrónico |
| 12    | MAS SANCIO   |                                        | IDAD                         | $( ) \cup $                |                                         |                                                             |                          |                                        | 0       | Corrar      |
| 14    | MAS INTERE   | SES DE MORA                            |                              |                            |                                         |                                                             |                          |                                        | 0       | Centar      |
| 15    | MENOS RET    | ENCIONES PRACTICAD                     | AS EN EXCESO O INDE          | BIDAS O POR OPERACIONES    | ANULADAS, RESCINDID                     | AS O RESUELTAS                                              |                          |                                        | 0       | 1           |
| 16    | Menos: SI ÉS | STA DECLARACION ES U                   | NA CORRECCION, RES           | TE EL VALOR QUE SE PAGÓ F  | OR RETENCIONES Y/O                      | AUTORETENCIONES                                             |                          |                                        | 0       |             |
| 17    | Menos: SALD  | DO A FAVOR RESULTANT                   | E EN LA ULTIMA DECLA         | RACIÓN PRESENTADA.         |                                         |                                                             |                          |                                        | 0       |             |
| 18    | Menos: BENE  | EFICIO TRIBUTARIO MUN                  | NICIPAL VIGENTE.             |                            |                                         |                                                             |                          |                                        |         | 1           |
| 19    | TOTAL A PAG  | GAR (Sí renglon 11 + 12 +              | 13 + 14 - 15 - 16 - 17 - 18  | 8 es positivo)             |                                         |                                                             |                          |                                        | 0       |             |
| 20    | SALDO A FA   | VOR (si renglones 11 + 12              | 2 + 13 + 14 - 15 - 16 - 17 - | 18 es negativo)            |                                         |                                                             |                          |                                        | 0       |             |
|       |              |                                        |                              |                            | FIRMAS                                  |                                                             |                          |                                        |         |             |
| *FIR  | MA DEL DECLA | ARANTE                                 |                              | *FIR                       | MA DEL CONTADOR                         | *R                                                          | EVISOR FISCAL            |                                        |         |             |
| *N01  | MBRE         |                                        |                              | *NO                        | IBRE                                    |                                                             |                          |                                        |         |             |
| *00   | RREO ELECTR  | RÓNICO                                 |                              | *COF                       | REO ELECTRÓNICO                         |                                                             |                          |                                        |         |             |
| *CEL  | ULAR         |                                        |                              | *CEL                       | ULAR                                    |                                                             |                          |                                        |         |             |
| *C.C  | 0            | *C.E. ()                               | *NIT. O                      | *0.0                       | 0                                       | *C.E. ()                                                    |                          | *T.P. ()                               |         |             |

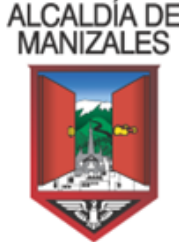

7. Si los datos se capturaron de manera correcta, presione el Botón "Definitiva" para marcar la declaración en estado definitivo, luego el sistema presentará el mensaje de alerta "Pasando declaración a definitiva", haga clic en el Botón Aceptar para registrar la información.

| Pasando declaració                                                                                                    | n a definitiva!                                                                                                    | ×                                                                  |
|----------------------------------------------------------------------------------------------------|----------------------------------------------------------------------------------------------------|--------------------------------------------------------------------|
|                                                                                                    | Al pasar la declaración a definitiva, ya no se podrán realizar cambios!<br>Aceptar                                                                                                    |                                                                    |
| 4. DIRECCIÓN PARA NOTIFICACIÓN<br>CORREO ELECTRÓNICO                                                                                                    | CA 128<br>iemariagoretti@semmanizales.edu.co<br>Apegaryteu no sua poes ai utilitari o ne uni utilis neena utili                                                                                                    |                                                                    |
| VALOR BASE DE LAS RETENCIONES     VALOR BASE DE LAS AUTORETENCION                                                                                                    |                                                                                                    | Correcto ×     Proceso realizado correctamente                     |
| VALOR RETENCIONES PRACTICADAS     VALOR AUTORETENCIONES PRACTICA     Menos: DESCUENTOS, POR DEVOLUCI     Menos: DESCUENTOS, POR DEVOLUCI                                                                                                    | DASE NE LE PERIODO UNITADO EN COMPACIÓN DE LOS DE COMPACIÓN DE LOS DE LOS DE COMPACIÓN DE LOS DE LOS |                                                                    |
| 11         TOTAL RETENCIONES Y AUTORETENC           12         MAS SANCIÓN POR EXTEMPORANEID           13         MAS SANCIÓN POR CORRECCIÓN                                                                                                    | IONES A DELCLARAR (Rengion 7 + 8 - 9 - 10) D IONES A DELCLARAR (Rengion 7 + 8 - 9 - 10) D IONES A DELCLARAR (RENGION 7 + 8 - 9 - 10) D IONES A DELCLARAR (RENGION 7 + 8 - 9 - 10) D IONES A DELCLARAR (RENGION 7 + 8 - 9 - 10) D IONES A DELCLARAR (RENGION 7 + 8 - 9 - 10) D IONES A DELCLARAR (RENGION 7 + 8 - 9 - 10) D IONES A DELCLARAR (RENGION 7 + 8 - 9 - 10) D IONES A DELCLARAR (RENGION 7 + 8 - 9 - 10) D IONES A DELCLARAR (RENGION 7 + 8 - 9 - 10) D IONES A DELCLARAR (RENGION 7 + 8 - 9 - 10) D IONES A DELCLARAR (RENGION 7 + 8 - 9 - 10) D IONES A DELCLARAR (RENGION 7 + 9 - 10) D IONES A DELCLARAR (RENGION 7 + 9 - 10) D IONES A DELCLARAR (RENGION 7 + 10 - 10) D IONES A DELCLARAR (RENGION 7 + 10 - 10) D IONES A DELCLARAR (RENGION 7 + 10 - 10) D IONES A DELCLARAR (RENGION 7 + 10 - 10) D IONES A DELCLARAR (RENGION 7 + 10 - 10) D | 0                                                                  |
| 14         MAS INTERESES DE MORA           15         MENOS RETENCIONES           16         Menos: SI ÉSTA DECLARACION ES UNA                                                                                                    | (MENOS RETENCIONES PRACTICADAS EN EXCESO O INECEIDAS O POR OPERACIONES ANUADAS, RESCINIDAS O RESULTAS)<br>CORRECCION, RESTE EL VALOR QUE SE PAGÓ POR RETENCIONES Y/O AUTORETENCIONES                                                                                                    | 0<br>0 Instructivo<br>0 Guardar                                    |
| 17         Menos: SALDO A FAVOR RESULTANTE           18         Menos: BENEFICIO TRIBUTARIO MUNICI           19         TOTAL A PAGAR (Si renglon 11 + 12 + 13)                                                                                                    | IN LA ULTIMA DECLARACIÓN PRESENTADA.  IPAL VIGENTE.  + 14 - 15 - 16 - 17 - 18 es positivo)                                                                                                    | 0<br>0<br>0<br>0<br>0<br>0<br>0<br>0<br>0<br>0<br>0<br>0<br>0<br>0 |
| 20 SALDO A FAVOR (si renglones 11 + 12 +                                                                                                    | 13 + 14 - 15 - 16 - 17 - 18 es negativo)<br>FIRMAS                                                                                                    | Definitiva                                                         |
| *FIRMA DEL DECLARANTE                                                                                                    | TFIRMA DEL CONTADOR                                                                                                    | Presentar                                                          |
| *NOMBRE                                                                                                    | NOMBRE                                                                                                    | Pago                                                               |
| *CORREO ELECTRÓNICO  *CELULAR  *C.C.  *C.E.  *C.E. | *CORREO ELECTRÓNICO           *CEULUR           *NL.○         *CE.○                                                                                                    | electrónico<br>Cerrar                                              |

Podrá visualizar el cambio de estado en el menú de declaraciones del portal tributario.

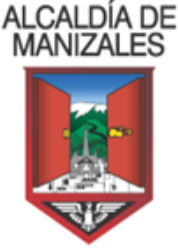

### **1** Contribuyente:

| Datos básicos  | Estampilla    | as Cor    | mercios    |                         |             |           |                |                      |               |            |          |
|----------------|---------------|-----------|------------|-------------------------|-------------|-----------|----------------|----------------------|---------------|------------|----------|
| nformación del | comercio      | RIT       | Declarac   | iones de Industria y co | omercio     | Declar    | aciones de Ret | eica Pagos Indust    | ria y Comerc  | io Pagos   | Reteica  |
| nformación Exó | gena Est      | tado de c | uenta      |                         |             |           |                |                      |               |            |          |
| Nueva decla    | ración        |           |            |                         |             |           |                |                      |               |            |          |
| Fecha máxima d | e presentació | in Perfod | o gravable | Bimestre                | Tipo de dec | laración  | Número de PIN  | Número de formulario | Total a Pagar | Estado     | Opcion   |
| 2023-0         | )3-10         | 2         | 023        | Enero - Febrero         | Declaracio  | n Inicial | 84008          | 2301776520           | \$119,000     | Recaudada  | Ø        |
| 2023-0         | )5-10         | 2         | 2023       | Marzo - Abril           | Declaracio  | n Inicial | 106338         | 2301953405           | \$268,000     | Recaudada  | Ø        |
| 2023-0         | )7-06         | 2         | 023        | Mayo - Junio            | Declaracio  | n Inicial | 119919         | 2302105486           | \$333,000     | Recaudada  | Ø        |
| 2023-0         | )9-08         | 2         | 2023       | Julio - Agosto          | Declaracio  | n Inicial | 123133         | 2302315765           | \$127,000     | Recaudada  | Ø        |
| 2023-1         | 11-09         | 2         | 2023       | Septiembre - Octubre    | Declaracio  | n Inicial | 125895         | 2302449019           | \$0           | Definitiva | <b>e</b> |

**8.** Continúe con el proceso de Firma electrónica de la declaración, para lo cual deberá de Presionar el Botón "**Firmar**".

|                                                                                                    | 2023 ene-feb mar-abr may-jun juf-ago sep-oct nov-dic 5 6 6                          | NÚMERO DE FORMULARIO: 2302448019                                              |             |  |
|----------------------------------------------------------------------------------------------------|-------------------------------------------------------------------------------------|-------------------------------------------------------------------------------|-------------|--|
| OPC                                                                                                    | CIONES DE USO (Marque una sola opción)                                              |                                                                               |             |  |
| DE                                                                                                    | INICIAL INFORMACIÓN DE LA DECLARACIÓN QUE SE CORRIGE                                | No de formulario Pecha Máxima de presentación 09/11/2023                      |             |  |
| IDENTIFICACIÓN DEL AGENTE RETENEDOR                                                                                                    |                                                                                     |                                                                               |             |  |
| 1. AF                                                                                                    | PELLIDOS Y NOMBRES O RAZÓN SOCIAL                                                   |                                                                               | Instructivo |  |
|                                                                                                    |                                                                                     |                                                                               |             |  |
| 2. ID                                                                                                    | DENTIFICACIÓN                                                                       | 3. TELÉFONO                                                                   | Guardar     |  |
|                                                                                                    | CC NIT OTRO O                                                                       | NOMERO DV - 4                                                                 | Documentos  |  |
| 4. DI                                                                                                    | IRECCIÓN PARA NOTIFICACIÓN CA 126                                                   |                                                                               | soporte     |  |
|                                                                                                    |                                                                                     |                                                                               | Definitiva  |  |
|                                                                                                    | APROXIME LOS VALOF                                                                  | IES AL MÚLTIPLO DE MIL MÁS CERCANO                                            | Firmar      |  |
| 5 VALOR BASE DE LAS RETENCIONES 0                                                                                                    |                                                                                     |                                                                               |             |  |
| 6 VALOR BASE DE LAS AUTORETENCIONES 0                                                                                                    |                                                                                     |                                                                               | Presentar   |  |
| 7         VALOR RETENCIONES PRACTICADAS EN EL PERIODO         0.27 POR ML DEL VALOR DE LAS COMPRAS DE BENES VIO SERVICIOS SULETOS ARETENCIÓN)         0 |                                                                                     |                                                                               | Imprimir    |  |
| 8 VALOR AUTORETENCIONES PRACTICADAS EN EL PERIODO 0                                                                                                    |                                                                                     |                                                                               |             |  |
| 9 Menos: DESCUENTOS, POR DEVOLUCIÓN DE RETENCIONES EN COMPRA 0                                                                                          |                                                                                     |                                                                               | Pago        |  |
| 10 Menos: DESCUENTOS, POR DEVOLUCIÓN DE AUTORETENCIÓNES EN VENTAS 0                                                                                     |                                                                                     |                                                                               | electrónico |  |
| 11 TOTAL RETENCIONES Y AUTORETINGIONES A DELCLARAR (Rengion 7 + 8 - 9 - 10) 0 0                                                                         |                                                                                     |                                                                               | Cerrar      |  |
| 12 MAS SANGION POR EXTEMPORABILIDAD 0<br>13 MAS SANGION POR EXTEMPORABILIDAD 0<br>0 0                                                                   |                                                                                     |                                                                               |             |  |
| 13 MAS SANUUP YOR OURRECOUND 0<br>1 MAS SANUUP YOR OURRECOUND 0<br>0                                                                                    |                                                                                     |                                                                               |             |  |
| 15                                                                                                    | MENOS RETENCIONES (MENOS RETENCIONES PRACTICA)                                      | DAS EN EXCESO O INDEBIDAS O POR OPERACIONES ANULADAS. RESCINDIDAS O RESULTAS) |             |  |
| 16                                                                                                    | Menos: SI ÉSTA DECLARACION ES UNA CORRECCION, RESTE EL VALOR QUE SE PAGÓ F          | OR RETENCIONES Y/O AUTORETENCIONES 0                                          |             |  |
| 17                                                                                                    | Menos: SALDO A FAVOR RESULTANTE EN LA ULTIMA DECLARACIÓN PRESENTADA.                | 0                                                                             |             |  |
| 18                                                                                                    | Menos: BENEFICIO TRIBUTARIO MUNICIPAL VIGENTE.                                      | 0                                                                             |             |  |
| 19                                                                                                    | TOTAL A PAGAR (Sí renglon 11 + 12 + 13 + 14 - 15 - 16 - 17 - 18 es positivo)        | 0                                                                             |             |  |
| 20                                                                                                    | 20 SALDO A FAVOR (si rengiones 11 + 12 + 13 + 14 - 15 - 16 - 17 - 18 es negativo) 0 |                                                                               |             |  |
| FIRMAS                                                                                                    |                                                                                     |                                                                               |             |  |
| *FIRMA DEL DECLARANTE *FIRMA DEL CONTADOR *REVISOR FISCAL                                                                                               |                                                                                     |                                                                               |             |  |
|                                                                                                    |                                                                                     |                                                                               |             |  |
|                                                                                                    |                                                                                     |                                                                               |             |  |

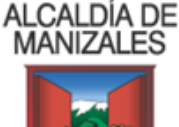

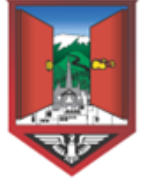

Automáticamente el sistema despliega el mensaje "Proceso de firma", haga clic en el Botón "**Aceptar**", la Alcaldía de Manizales enviará un mensaje a los correos electrónicos registrados en el RIT en la declaración indicados en el paso número "**6**".

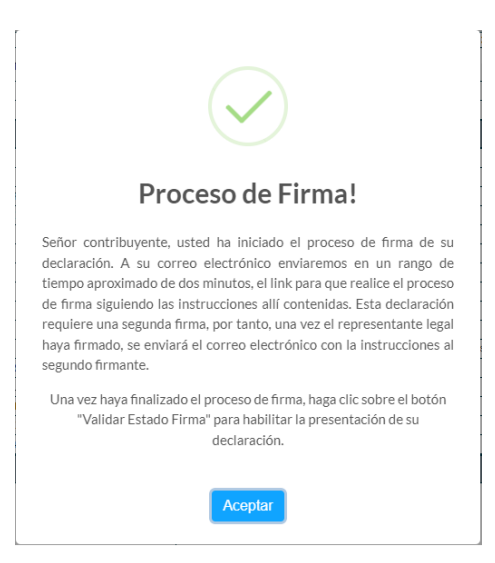

**9.** Revise en el Buzón del correo en la Bandeja de entrada o en correos No Deseados, el correo contiene el documento de la declaración para revisión y firma del documento.

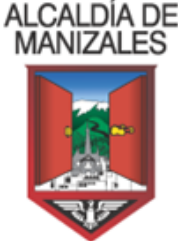

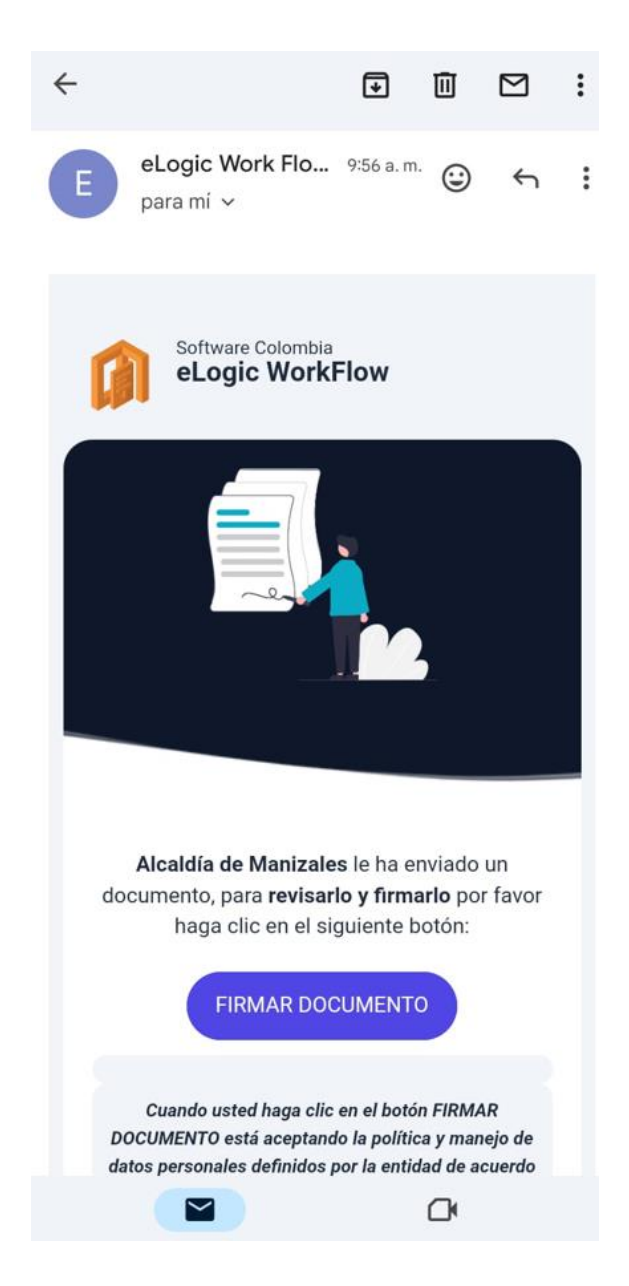

**10.** El sistema desplegará la Declaración y habilitará el parte superior un menú de opciones, permitiendo la visualización, impresión, anulación y aprobación del documento.

Si la información contenida es correcta presione el símbolo  $\checkmark$ , inmediatamente se genera el mensaje **¿Está seguro de firmar el flujo de firma?**, Si está de acuerdo haga clic en el Botón "**Firmar**" de lo contrario presione el Botón "**Cancelar**".

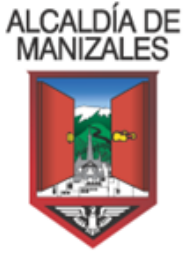

|                                                                                                    | .eworkflow.co/p                                                                                                    | <                                             | 4                         | :                                                                                                    |
|----------------------------------------------------------------------------------------------------|----------------------------------------------------------------------------------------------------|-----------------------------------------------|---------------------------|----------------------------------------------------------------------------------------------------|
| ≡ Declarad                                                                                                    | cion 🕒 🌘                                                                                                    | <b>3</b> (                                    | ×                         | ~                                                                                                    |
| $\leftarrow$                                                                                                    | $\rightarrow$ $\oplus$ $\Theta$                                                                                                    | <u>+</u>                                      |                           |                                                                                                    |
| <b>I</b>                                                                                                    | ACADILOT WARDLET<br>DECLARACON BARSTINA OF RETURNO<br>WHUETO DE INDUSTRIA Y ODR                                                                                                    | a da la fuerte<br>erco                        |                           |                                                                                                    |
| 2023 The second second |                                                                                                    | CHO DE FORMULARIO: 2007                       | and:                      |                                                                                                    |
|                                                                                                    | NACON CUE SE COMMER<br>IN DEMOSION DEL ADENTE HEREMEDOR                                                                                                    | Fatha Ban<br>2023-11                          | na in propriocole<br>C-80 |                                                                                                    |
| CONTRACTAL SOCIENE, DD. MENICIPE DD. MINUTALES<br>3. ODTIFICACIÓN<br>OD 10 NF 11<br>4. STREDICIÓN VINA NOTIFICACIÓN                                                                                                    | Alapito<br>A.D. Wo. 20 - 12 - 20 - 20 - 20 - 20 - 20 - 20 -                                                                                                    | 3 3110<br>3V<br>8 313485                      | 100                       |                                                                                                    |
| Likudi Skoji (z. Lakarotectovici)     Likudi Skoji (z. Lakarotectovici)     Likudi Skoji (z. Lakarotectovici)     Likudi Altovici Hakotickim (z. Lakarotectovici)     Likudi Altovici Hakotickim (z. Lakarotectovici)     Mensi Staloutini (z. Lakarotectovici)     Mensi Staloutini (z. Lakarotectovici)     Mensi Staloutini (z. Lakarotectovici)     Mensi Staloutini (z. Lakarotectovici)     Totak, RETEVIDAGI (z. Lakarotectovici)     Melsi Staloutini (z. Lakarotectovici)     Mensi Staloutini (z. Lakarotectovici)     Mensi Staloutini (z. Lakarotectovici)     Melsi Staloutini (z. Lakarotectovici)     Melsi Staloutini     |                                                                                                    | 5                                             |                           | 888,598<br>6<br>9<br>9<br>9<br>9<br>9<br>9<br>9<br>9<br>9<br>9<br>9<br>9<br>9<br>9<br>9<br>9<br>9<br>9 |
| HeS INTEREES DO WINA     HOUSE RETENDING     Monite RETENDING     Monite RETENDING     Monite RETENDING     Monite Statuto RESULTIONED LAND RETENDING     Monite Statuto RESULTIONED LAND RESULTIONED     Monite Statuto RESULTIONED LAND RESULTIONED     Monite Statuto RESULTIONED LAND RESULTIONED     MONITERED RESULTIONED     MONITERED RESULTIONED LAND RESULTIONED     MONITERED RESULTIONED                                                                                                    | I Reveal Responses musicação e passa e adaptas o menoremante em<br>El EL Much que de Revea non Artena pueda via Autoremperadores<br>Revealas Messanidas<br>Relativas<br>El es regalinas                                                                                                    | unang, Harro-Padole in Manana Ana             |                           | 0<br>0<br>0<br>0<br>00<br>00<br>00<br>00<br>00<br>00<br>000000000000                                   |
| TERMARE SECURINE<br>Franklin Jos EFEL AADO TELAAAA<br>Franklin Jos EFEL AADO TELAAAA<br>Localateeven: Biognate<br>Franklin y hees 2022 11 0071036445.5010                                                                                                    | Firma con                                                                                                    | des                                           | Esta fir                  | <mark>1 de</mark> 1<br>ma se                                                                           |
| メルド 001.350348 AAU 2014<br>マルド 001.350344 AAU 2014701 2014707<br>マルロ目の見ために<br>ロルスをは<br>ロルスをして<br>マルー の 307 単 207<br>マル                                                                                                    | ベムロロに おしておらう ALFRED COLLARS     ・ つのがたり ELECTRON COLLARS ALFRED ELECTRON COLLARS ALFRED ELECTR | NEZ RODROJEZ<br>Ignejignej tem<br>KOM -       | TA · SHEET                |                                                                                                    |
| LASER MADE                                                                                                    | et EL COMOS DE BARRAS ECA LEDO EN LA ENTERIO FRANCESIA DA<br>Internacional de la companya de la companya de                                                                                                    | BCOWDHENTES<br>Microsoft Now<br>Ign de Barrad |                           |                                                                                                    |
|                                                                                                    |                                                                                                    |                                               |                           | 2                                                                                                    |

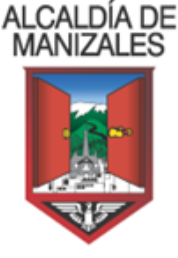

| ☆ • | elogicwf.eworkflow.co/p                                                                          | 4:            |
|-----|--------------------------------------------------------------------------------------------------|---------------|
| =   | Declaracion 📄 🕤                                                                                  | ×             |
|     | $\leftrightarrow$ $\rightarrow$ $\oplus$ $\bigoplus$ $\overline{\bullet}$                        |               |
|     |                                                                                                  |               |
| l   | Firmar flujo de firma<br>¿Está seguro de firmar el flujo de fi<br>Esta acción no se puede deshac | irma?<br>:er. |
|     |                                                                                                  | as pág        |
|     |                                                                                                  | 0             |

**11.** A continuación, el sistema se enviará un mensaje al correo electrónico relacionado el "**NUMERO de PIN**", este número es requerido para continuar con la presentación de la declaración.

#### ALCALDÍA DE MANIZALES

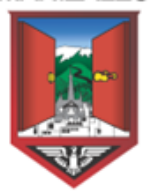

Número PIN Para presentación de su declaración de Reteica Recibidos Solicitud de rec... 10:09 a.m. 🕑 🕤 : para mí ~

₽

Ū

 $\square$ 

:

A continuación relacionamos el número PIN necesario para la presentación de su declaración anual de Reteica para la vigencia 2023

ante el Municipio de Manizales; para completar el proceso de presentación digite éste número en el Portal Tributario en donde diligenció el formulario:

NÚMERO PIN: 1800507

No de respuesta a este correo ya que es una cuenta exclusivamente para el envío de la información que acaba de recibir.

Feliz día

←

Ver mensaje completo

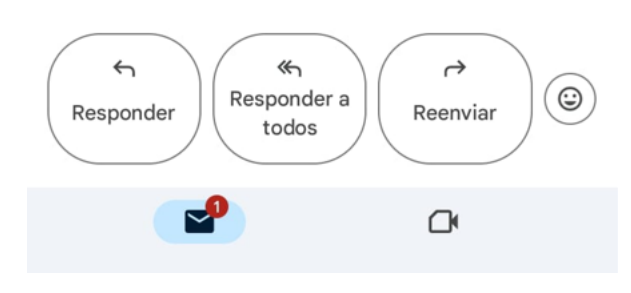

**12.** Debe digitar el **"NUMERO DE PIN"** en el portal tributario donde está diligenciando el formulario de declaración.

| LCALDÍA DE<br>MANIZALES |                                                                                                    |                                                                              |                                                                    |   |
|-------------------------|----------------------------------------------------------------------------------------------------|------------------------------------------------------------------------------|--------------------------------------------------------------------|---|
| •                       | Presentación de declaración de impues                                                                       | to de Industria y Comercio Re                                                | telca para la vigencia 2023                                        | × |
|                         | Por favor verifique el correo ele<br>representante legal registrado, cor<br>presentación de su declaración. | ectrónico Hemos enviado un correo a<br>n un Nro. Pin el cual deberá ingresar | a la dirección electrónica del<br>aquí para terminar el proceso de |   |
|                         | *Número de PIN:                                                                                             |                                                                              |                                                                    |   |
|                         |                                                                                                    | Aceptar                                                                      |                                                                    |   |
|                         |                                                                                                    |                                                                              | · · · · · · ·                                                      |   |

Si el proceso se realizó de manera satisfactoria, se visualiza el **mensaje ¡El** documento ha sido procesado exitosamente!

**13.** Si la empresa o entidad Contador Público **o Revisor Fiscal**", deberá realizar el mismo procedimiento efectuado entre los pasos del **punto 9 al punto 12.** 

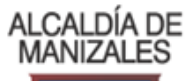

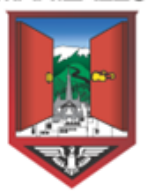

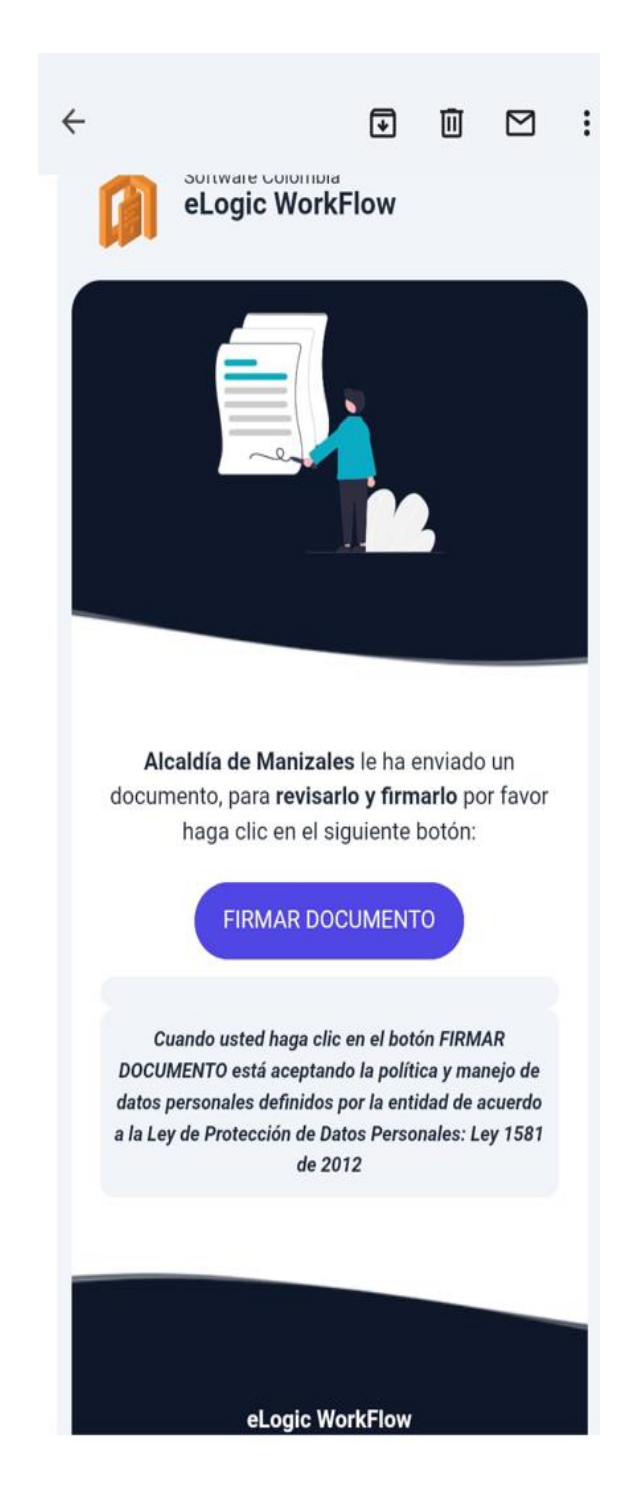

**14.** Una vez se ha terminado el proceso de firma electrónica deberá validar su estado, para lo cual Presione el Botón "**Validar Estado Firma**".

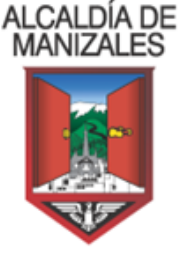

Si el proceso se realizó de manera correcta la declaración cambiara su estado a "Firmada".

|                                                                                                    | ALCALDIA DE MANIZALES<br>DECLARACIÓN BIMESTRAL DE RETENCIÓN EN LA FUENTE<br>IMPUESTO DE INDUSTRIA Y COMERCIO                                                                                                    |                                     |                       |  |
|----------------------------------------------------------------------------------------------------|----------------------------------------------------------------------------------------------------|-------------------------------------|-----------------------|--|
| AÑC                                                                                                    | O GRAVABLE PERIODO GRAVABLE (Marque un solo periodo)                                                                                                    |                                     |                       |  |
|                                                                                                    | 2023         ene-feb         mar-abr         may-jun         jul-ago         sep-oct         nov-dic           1         2         3         4         5         6         1         NÚMERO DE FORMULARIO: 2302449019 |                                     |                       |  |
| OPCIONES DE USO (Marque una sola opción)         DECLARACIÓN<br>INCIAL       CORRECCIÓN<br>INFORMACIÓN DE LA DECLARACIÓN QUE SE CORRIGE         No de formulario       Fecha Máxima de presentación         09 / 11 / 2023 |                                                                                                    |                                     |                       |  |
|                                                                                                    |                                                                                                    | IDENTIFICACIÓN DEL AGENTE RETENEDOR |                       |  |
| 1. AP                                                                                                    | ELLIDOS Y NOMBRES O RAZÓN SOCIAL                                                                                                    |                                     | Instructivo           |  |
| INST                                                                                                    | TITUCION EDUCATIVA RURAL MARIA GORETTI                                                                                                    | 6 WEL (MOLIO                        | Guardar               |  |
| 2. IDI                                                                                                    | ENTIFICACION                                                                                                    | 3. IELEFONO<br>NÚMERO DV            | Guaruar               |  |
| CC         NT         OTRO         B10002807         4         6068706278           4. DIFECCIÓN PARA NOTIFICACIÓN         CA 126         CA         CA         CA 126         CA 126                                      |                                                                                                    |                                     | Documentos<br>soporte |  |
| COR                                                                                                    | CORRECTECTRONICO liemaiagoretti@semmanizales.edu.co                                                                                                    |                                     |                       |  |
| APROXIME LOS VALORES AL MÚLTIPLO DE MIL MÁS CERCANO                                                                                                    |                                                                                                    |                                     |                       |  |
| 5 VALOR BASE DE LAS RETENCIONES 0                                                                                                    |                                                                                                    |                                     |                       |  |
| 6                                                                                                    | VALOR BASE DE LAS AUTORETENCIONES                                                                                                    | 0                                   | Firma                 |  |
| 7                                                                                                    | 7 VALOR RETENCIONES PRACTICADAS EN EL PERIODO 0.7 POR MIL DEL VALOR DE LAS COMPRIAS DE BIENES VIO SERVICIOS SULETOS A RETENCIÓN) 0                                                                                    |                                     |                       |  |
| 8                                                                                                    | 8 VALOR AUTORETENCIONES PRACTICADAS EN EL PERÍODO 0                                                                                                    |                                     |                       |  |
| 9                                                                                                    | 9 Menos: DESCUENTOS, POR DEVOLUCIÓN DE RETENCIONES EN COMPRA 0                                                                                                    |                                     | Imprimir              |  |
| 10                                                                                                    | 10 Menos: DESCUENTOS, POR DEVOLUCIÓN DE AUTORETENCIONES EN VENTAS 0                                                                                                    |                                     |                       |  |
| 11                                                                                                    | 11     TOTAL RETENCIONES Y AUTORETENCIONES A DELCLARAR (Rengion 7 + 8 - 9 - 10)     0                                                                                                    |                                     |                       |  |
| 12                                                                                                    | 12 MAS SANCIÓN POR EXTEMPORANEIDAD 0                                                                                                    |                                     |                       |  |
| 13                                                                                                    | 13 MAS SANCIÓN POR CORRECCIÓN 0                                                                                                    |                                     |                       |  |
| 14                                                                                                    | MAS INTERESES DE MORA                                                                                                    | 0                                   |                       |  |
| 15                                                                                                    | MENOS RETENCIONES         MENOS RETENCIONES         DEBIDAS O POR OPERACIONES ANULADAS, RESCINDIDAS O RESULTAS)         D                                                                                             |                                     |                       |  |
| 16 Menos: SI ÉSTA DECLARACION ES UNA CORRECCION, RESTE EL VALOR QUE SE PAGÓ POR RETENCIONES Y/O AUTORETENCIONES 0                                                                                                    |                                                                                                    |                                     |                       |  |
| 17                                                                                                    | 17 Menos: SALDO A FAVOR RESULTANTE EN LA ULTIMA DECLARACIÓN PRESENTADA. 0                                                                                                    |                                     |                       |  |
| 18                                                                                                    | 18 Menos: BENEFICIO TRIBUTARIO MUNICIPAL VIGENTE. 0                                                                                                    |                                     |                       |  |
| 19                                                                                                    | TOTAL A PAGAR (Sí rengion 11 + 12 + 13 + 14 - 15 - 16 - 17 - 18                                                                                                    | s positivo) 0                       |                       |  |
| 20                                                                                                    | 20 SALDO A FAVOR (si renglones 11 + 12 + 13 + 14 - 15 - 16 - 17 - 18 es negativo) 0                                                                                                    |                                     |                       |  |

| Información de Documentos relacionados a                                                                     | la declaración                        |                 |                                              | os Reteica |                                     |                                                           |
|----------------------------------------------------------------------------------------------------|---------------------------------------|-----------------|----------------------------------------------|------------|-------------------------------------|-----------------------------------------------------------|
| Información Ex                                                                                               | Agregar documento Descripción Docume  | nto Opciones    |                                              |            |                                     | Correcto     Proceso de firma realizado     correctamente |
| ANO GRAVABLE (PERIODU GRAVABLE (Marque un solo periodo)                                                      | Declaración firmada                   | C ti            | _                                            |            |                                     | Correcto X<br>Documento guardado<br>correctamente         |
| 2023 1 2 3 4 2<br>OPCIONES DE USO (Marque una sola opoión)<br>DECLARACIÓN CORRECCIÓN INFORMACIÓN DE LA DECLA | ACIÓN QUE SE CORRIGE                  | NUMERO DE FOR   | MULARIO: 2302517312<br>Fecha Máxima de prese | ntación    | Instructivo<br>Guardar              | Correcto     Y Proceso realizado correctamente            |
| APELLIDOS Y NOMBRES O RAZÓN SOCIAL                                                                           | IDENTIFICACIÓN DEL AGENTE RET         | ENEDOR          | 897 117 2823                                 |            | Documentos<br>soporte<br>Definitiva |                                                           |
| CONTRALORÍA GENERAL DEL MUNICIPIO DE MANIZALES<br>2. IDENTIFICACIÓN                                          |                                       |                 | 3. TELÉFONO                                  |            | Firmar                              |                                                           |
| CC O NIT ®                                                                                                   | 0TRO 0 800101441                      | NUMERO -        | DV<br>0 3114697303                           |            | Presentar                           |                                                           |
| 4. DIRECCIÓN PARA NOTIFICACIÓN<br>CORREO ELECTRÓNICO                                                         | alfredo.rodriguez.cgmm@gmail.com      |                 |                                              |            | Imprimir                            |                                                           |
| 5 VALOR BASE DE LAS RETENCIONES                                                                              | APROXIME LOS VALORES AL MÚLTIPLO DE N | IIL MÁS CERCANO |                                              | 99,069,000 | Pago<br>electrónico                 |                                                           |
| 6 VALOR BASE DE LAS AUTORETENCIONES                                                                          |                                       |                 |                                              | 0          | Cerrar                              |                                                           |
| VALOK RELENCIONES PRACTICADAS EN EL PERIODO                                                                  |                                       |                 |                                              | 367.000    |                                     |                                                           |

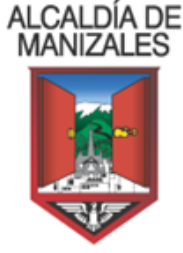

**15.** Para que el proceso de declaración del impuesto quede en firme en el portal tributario deberá presentar la declaración, para lo cual haga clic en el botón "**Presentar**".

Si el proceso se realizó de manera correcta la declaración cambiara su estado a "Presentada".

**16.** El portal tributario brinda la posibilidad de efectuar el pago en línea mediante tarjeta de crédito o PSE, haga clic en el Botón **"Pago electrónico"**, para ingresar a la pasarela, recuerde:

| Información Importante!                                                                                                    |
|----------------------------------------------------------------------------------------------------|
| Señor(a) contribuyente(a) recuerde que el pago de la declaración solo se hará a travéz de PSE o mediante pago en<br>entidad bancaria. |
| Aceptar                                                                                                    |

**17.** ACTUALIZACION DE DATOS RIT: Con el fin de evitar inconvenientes en el proceso de firma los datos del declarante, contador o revisor fiscal deben ser actualizados permanente.

Ahora bien, una vez realizado el proceso de información el RIT, NO SERA NECESARIO diligenciar dicha información en el formulario de la declaración de Retención de ICA, de Industria y Estampillaste puesto que el sistema los diligencia automáticamente.

Mientras se lleva a cabo la normalización de actualización de datos en el RIT por parte de los declarantes o responsables, para la declaración del Bimestre Noviembre - Diciembre de 2023, está habilitada temporalmente la opción de registrar los datos requeridos directamente en el formulario de la Declaración.

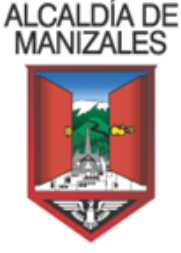

Consulta el **Calendario Tributario para la vigencia 2024**, en el link, <u>https://manizales.gov.co/transparencia-y-acceso-informacion-</u> publica/normatividad/normatividad-impuestos/establecido mediante <u>**RESOLUCIÓN N°077 - del 15 DE DICIEMBRE DE 2023**</u>, por la cual se definen los plazos para el pago de los impuestos: Predial Unificado, Industria y Comercio y sus Complementarios, Industria y Comercio Consolidado , Retenciones y Autorretenciones, Impuesto de Circulación y Tránsito, Estampillas, Presentación de Información Tributaria, y en la cual se dictan otras disposiciones.

Atentamente.

**CARLOS JULIO OROZCO PARRA** Líder de Proyecto Unidad de Rentas Secretaría de Hacienda